### **NEBRASKA REAL ESTATE COMMISSION**

# CONTINUING EDUCATION PROVIDER PORTAL

### **PROCEDURES** Teresa Hoffman

2013

#### **Contents**

| SECT        | ION 1 –REQUIREMENTS                                                                                                    | 2       |
|-------------|----------------------------------------------------------------------------------------------------|---------|
| SECT        | ION 2 - CONTINUING EDUCATION PROVIDER INTRODUCTION                                                                       | 3       |
| 1.          | Accessing the Education Provider Portal                                                                                  | 3       |
| 2.          | Home Screen                                                                                                    | 3       |
| SECT        | ION 3 –CONTACT INFORMATION                                                                                               | 4       |
| 1.          | Contact Information                                                                                                    | 4       |
| 2.          | How to change the contact information listed                                                                             | 4       |
| 3.          | How to change your password                                                                                              | 4       |
| SECT        | ION 4 - HISTORY SEARCH                                                                                                   | 5       |
| 1.<br>opti  | The History Search allows you to search by multiple criteria. You can narrow your searches by clicking sever ons.        | al<br>5 |
| SECT        | ION 5 – VIEW APPROVED COURSES                                                                                            | 6       |
| 1.<br>for y | The Approved Courses list allows you to view all of the courses which have been approved by the Commission you to offer. | on<br>6 |
| SECT        | ION 6 – SUBMIT VERIFICATION LIST                                                                                         | 7       |
| 1.          | The Verification List must be submitted within 10 days of the completion of the continuing education activity.           | 7       |
| SECT        | ION 7 – REJECTION REASONS                                                                                                | 11      |
| 1.          | What is a Rejection Reason?                                                                                              | 11      |
| SECT        | ION 8 – LIST VERIFICATION ERROR MESSAGES                                                                                 | 12      |
| 1.          | Course Completion Date Error                                                                                             | 12      |
| 2.          | License Number Errors                                                                                                    | 12      |
| 3.          | Verification Error                                                                                                    | 13      |
| 4.          | Duplicate Entry                                                                                                    | 14      |

#### **SECTION 1 - REQUIREMENTS**

As you know, Title 299, Chapter 7, Section 007.06 of the Rules and Regulations of the Nebraska Real Estate License Act requires that within 10 days of the completion of a continuing education activity an alphabetical listing of all who complete the program is to be submitted to the Commission. The Commission has automated the process of updating licensees' data files with this information. Therefore, the Commission will now require that these verification lists utilize the following web-based platform. **Because your lists will be relied upon for updating licensee files, accuracy and promptness are absolutely necessary! Licensees' license status will be dependent upon you—the sooner you send verification the better. UNDER NO CIRCUMSTANCES SHOULD VERIFICATION LAG BEYOND 10 DAYS FROM PROGRAM DATE!** 

Along with these instructions, you have also received a username (your Provider i.d. number) and password which is specific to each Provider.

# \*\*Please note: This new required format does NOT replace the necessity of issuing course completion certificates for those successfully completing your programs and does NOT (at this time) replace the licensees' responsibility for submitting certificates to the Commission.

Should you have questions, please contact Teresa Hoffman, Tawny Snider or Monica Rut.

#### **SECTION 2 - CONTINUING EDUCATION PROVIDER INTRODUCTION**

#### 1. Accessing the Education Provider Portal

- a. To access the Education Provider Portal go to <u>https://www.nebraska.gov/apps-</u> <u>LicenseePortal/public/index</u>
- b. Logon using your Provider number and password as assigned and provided to you by NREC staff.

#### 2. Home Screen

- a. The home screen displays the providers Contact Information as submitted to NREC which includes:
  - i. Business Name
  - ii. Address, City, State, Zip
  - iii. Email address
  - iv. Website
  - v. Telephone Number
  - vi. Fax Number
- b. The Education Portal's Tool Bar is located on the top of the screen and provides the following information:
  - i. Home Icon (next to "Education Provider Portal")
  - ii. History Search
  - iii. List Submissions
  - iv. Log Out
- c. Screen view

| NEBRASKA.gov |                                                                                                    | All State Agencies   All State Services   🖏 Select Langue                                                                                                    |
|--------------|----------------------------------------------------------------------------------------------------|----------------------------------------------------------------------------------------------------|
| ·            |                                                                                                    | NEBRASKA REAL ESTATE COMMISSION                                                                                                    |
| 1.1.1.1      |                                                                                                    | Q History Search O List Submissions & Log Out                                                                                                    |
|              | Welcome<br>Contact Information<br>Tel:<br>Fax                                                                                                    | A Print Profile                                                                                                    |
|              | 25 Email:<br>@Web site<br>Q, History                                                                                                    | Search o List Submissions                                                                                                    |
|              | The Nebraska gov website has been translated for your convenience using translation so<br>however, no automated translation is perfect nor is it intended to replace human translatio<br>warranty of any kind, ether expressed or implied, is made as to the accuracy, reliability,<br>videos. Flash, etc.) may not be accurately translated due to the limitations of the translation.<br>The official text is the English version of the website. Any discregancies or difference or<br>questions arise related to the accuracy of the information contained in the translated website. | offware powered by Google Translate. Reasonable efforts have been made to provide an accurate translation,<br>ors. Translations are provided as a service to users of the Nebraska gov website, and are provided "as is." No<br>or correctness of any translations made from English into any other language. Some content (such as images,<br>ion software.<br>mated in the translation are not binding and have no legal effect for compliance or enforcement purposes. If any<br>balls, please refer to the English version of the vebsite which is the official version. |
|              | Nebraska Real Estate Commission<br>1200 N Sheet, Suite 402<br>P.O. Box 94657<br>Lincoh, NE 65509-4667<br>Phone (402) 471-492<br>Phone (402) 471-492<br>realectate commission @nebraska.gov                                                                                                    | Nebraska.gov<br>Contact Ua: Support                                                                                                    |
| -1-          |                                                                                                    |                                                                                                    |

#### **1. Contact Information**

- **a.** The information which is displayed on the Education Provider Portal Home Page is the information which will be displayed on reports for licensees to review.
- **b.** The Commission staff will use this contact information to communicate with the provider should questions arise or to provide information specific to the import process, annual report, etc.
- **c.** You as the Provider will need to keep this information current as the email address listed is what will be used to contact you, to reset the password and other things as needed.

#### 2. How to change the contact information listed

- **a.** To change the contact information, complete the following:
  - a. Click on "Print Profile" button located on the Education Provider Portal Home Page.
  - b. Make the appropriate changes to your contact information.
  - c. Fax, Mail or Email changes to Tawny at the Commission Office.

#### 3. How to change your password

- **a.** On the Commission's Website Home Page <u>www.nrec.ne.gov</u>, click on "Licensee Login" or direct at <u>http://www.nrec.ne.gov/licensing-forms/logininfo.html</u>
- **b.** Click on the "Change Password" link.
- c. Type in your username (Provider i.d. Number)
- **d.** Verify that the email address is current because this is where you will be contacted to proceed with changing your password. If email is not current, contact Tawny in our office.

## **SECTION 4 - HISTORY SEARCH** <u>(NOTE: Searches are restricted to data submitted through this</u> portal, previous verification lists submitted through the Excel spreadsheets are not accessible.)

- 1. The History Search allows you to search by multiple criteria. You can narrow your searches by clicking several options.
- 2. Select "History Search" by clicking on the button located on Education Provider Portal Home Screen or by clicking on the History Search Icon located at the top of the Portal's tool bar.
- 3. You can search by:
  - a. Course Date
    - 1. Course Date would give you the submission list record of the date the Course was given.
  - b. Submitted Date
    - 1. Submitted Date would give you the submission list record of the date the Course Verification List was submitted to NREC.
  - c. Licensee Record
    - 1. Licensee Record would give you a list of the records **you** have submitted for a particular licensee based on the license number entered.
  - d. Screen View

| Official Nebraska Government Web | osite                                                                                                    |                          |                      |                  |                                     |                                            |
|----------------------------------|----------------------------------------------------------------------------------------------------|--------------------------|----------------------|------------------|-------------------------------------|--------------------------------------------|
| NEBRASKA.gov                     |                                                                                                    |                          |                      |                  | All State Agencies                  | All State Services   🚼 Select Language   🔻 |
| 1 34 2                           |                                                                                                    | Alex                     | NE                   | BRASKA REAL ES   | TATE COMMISSION                     |                                            |
| 1. A BUL 1. 1999                 | ♠ EDUCATION PROVIDER PORTAL                                                                                                    |                          | Q, History Search    | List Submissions | Log Out                             |                                            |
|                                  | Education History Search<br>Search<br>Course Date<br>Course Date<br>Search Licensee Record<br>License Number                                                                                                    | Start Date               | End Date             |                  | Q. Search                           |                                            |
|                                  | Netraska Real Estate Commission<br>1200 N Street, Suite 402<br>1200 Street, Suite 402<br>1200 N Street, Solog 4607<br>1200 N Street, Solog 4607<br>Phone (402) 471-5004<br>Fax (402) 471-492<br>realisation, commission@mebraaka.gov | Security, Accessibility, | and Privacy Policies | 1 1.1 16/2       | Nebraska.gov<br>Contact Us: Support |                                            |

#### **SECTION 5 - VIEW APPROVED COURSES**

- 1. The Approved Courses list allows you to view all of the courses which have been approved by the Commission for you to offer.
- 2. Select "List Submission" by clicking on the button located on Education Provider Portal Home Screen or by clicking on the "List Submission" icon located at the top of the Portal's tool bar.
- 3. Click on the "View Approved Courses" button to bring up the list.
  - a. Screen View

| Official Nebraska Government W            | lebsite                                                                                                    | A CONTRACTOR OF A CONTRACTOR OF A CONTRACTOR OF A CONTRACTOR OF A CONTRACTOR OF A CONTRACTOR OF A CONTRACTOR OF | the lot of the lot of the      |                                                                                                    |
|-------------------------------------------|----------------------------------------------------------------------------------------------------|----------------------------------------------------------------------------------------------------|--------------------------------|----------------------------------------------------------------------------------------------------|
| NEBRASKA.gov                              | A DECKER                                                                                                    |                                                                                                    | All State Age                  | encies   All State Services   🎦 Select Language   🔻                                                                                                    |
|                                           |                                                                                                    | NEBRA                                                                                                    | ASKA REAL ESTATE COMMIS        | ISION                                                                                                    |
| 1.4.4.6.12.6.5                            | ♠ EDUCATION PROVIDER PORTAL                                                                                                    | Q History Search                                                                                                | List Submissions     Log Out   |                                                                                                    |
|                                           | Education Provider Course Entry<br>Course Number/Name                                                                                                |                                                                                                    | View Approved Courses          |                                                                                                    |
|                                           | ← Back                                                                                                    |                                                                                                    | Submit →                       |                                                                                                    |
|                                           | Nebratka Real Estate Commission<br>1200 N Street, Suite 402<br>P.O. Box 9667<br>Lancoh, NE 635054-4667<br>Phone (402) 471-2004<br>Fax (402) 471-4802 |                                                                                                    | Nebraska.g<br>Contact Us: Supp | or and a second second s |
|                                           | realestate.commission@nebraska.gov                                                                                                    | Security, Accessibility, and Privacy Policies                                                                   |                                | A STATE SALES                                                                                                    |
| 100 C 2 C 2 C 2 C 2 C 2 C 2 C 2 C 2 C 2 C |                                                                                                    |                                                                                                    |                                | A State of the state of the second                                                                                                    |

- b. The Courses are listed and include the following information:
  - i. Activation Date The date you can begin offering the course
  - ii. Course Date This only applies to Broker-Approved Training activities.
  - iii. Course Number The four-digit number issued by NREC
  - iv. Course Name The name approved by NREC
  - v. Course Type It will show Continuing Education (CE)
  - vi. Hours The number of clock hours approved by NREC
  - vii. Approved Designated Brokers This only applies for Broker-Approved Training activities.
- c. Screen View

| 1                                                                                                    |                    |                |                |                                                       | NEBRA          | SKA RE    | AL ESTATE COMMISSION           |                                                                                                    |
|----------------------------------------------------------------------------------------------------|--------------------|----------------|----------------|-------------------------------------------------------|----------------|-----------|--------------------------------|----------------------------------------------------------------------------------------------------|
| 11                                                                                                    | ♠ EDUCA            | TION PROV      | /IDER POR      | TAL Q Hist                                            | ory Search     | List Subr | nissions 上 Log Out             |                                                                                                    |
| 5 S 10                                                                                                    | Approved           | Courses        |                |                                                       |                |           |                                |                                                                                                    |
| - <b>1</b>                                                                                                    | Activation<br>Date | Course<br>Date | Course<br>Num. | Course Name                                           | Course<br>Type | Hours     | Approved Designated<br>Brokers | 1-1,32                                                                                                    |
|                                                                                                    | 03/17/2011         | -              | 0721           | 10 Coaching Points for Home Buyers                    | CE             | 3         | n/a                            | -/ (*** A 14)                                                                                                    |
|                                                                                                    | 09/29/2005         | -              | 0442R          | 10 Essential Points in Seller Representation          | CE             | 3         | n/a                            |                                                                                                    |
|                                                                                                    | 09/21/2013         |                | 0442R          | 11 Coaching Tips for Better Seller Representation     | CE             | 3         | n/a                            |                                                                                                    |
|                                                                                                    | 09/21/2013         |                | 0378R          | 8 Coaching Tips for the Home Buyer's Strategy         | CE             | 3         | n/a                            |                                                                                                    |
|                                                                                                    | 05/01/2001         | -              | 0378R          | Advanced Buyer Representation                         | CE             | 3         | n/a                            |                                                                                                    |
|                                                                                                    | 09/05/2012         |                | 0303R          | Avoiding Contractual Risk                             | CE             | 3         | n/a                            | The second states where                                                                                                    |
|                                                                                                    | 09/21/2013         |                | 0783R          | Avoiding Critical Mistakes in the Home Buying Process | CE             | 3         | n/a                            | ATTENT A THE REAL                                                                                                    |
| CONTRACTOR OF STREET, STREET, STRE | 02/24/2006         |                | 0598R          | Avoiding Misrepresentation                            | CE             | 3         | n/a                            | and the second of the second second s |
|                                                                                                    | 04/16/2010         | -              | 0392R          | Coaching Strategies for Diligent Representation       | CE             | 3         | n/a                            | San Star Star                                                                                                    |
|                                                                                                    | 05/28/2008         | -              | 0311           | Coaching the Real Estate Investor                     | CE             | 3         | n/a                            | P. P. Martin                                                                                                    |
| and the second second se                                                                                                    | 04/17/2010         |                | 0697R          | Contract Language for the Real World                  | CE             | 3         | n/a                            | 1                                                                                                    |
|                                                                                                    | 07/15/2001         |                | 0443           | Elements of Selling a New Construction Home           | CE             | 3         | n/a                            | 1                                                                                                    |
| And Designation of the local division of the local division of the local division of the local division of the                                                                                                    | 04/24/2001         | -              | 0497R          | Ethics Training                                       | CE             | 3         | n/a                            | Part - Parts                                                                                                    |
| CONTRACTOR OF THE                                                                                                    | 05/21/2003         |                | 0282R          | Fair Housing                                          | CE             | 3         | n/a                            | Company of the State                                                                                                    |

#### **SECTION 6 – SUBMIT VERIFICATION LIST**

- 1. By law the Verification List must be submitted within 10 days of the completion of the continuing education activity.
- 2. Select "List Submission" by clicking on the button located on Education Provider Portal Home Screen or by clicking on the "List Submission" icon located at the top of the Portal's tool bar.
  - a. Click on the arrow in the box next to "Course Number/Name".
    - i. A list of your approved courses will be provided for you to choose from.
      - 1. The list will display:
        - a. Course Number
        - b. Course Name
        - c. Delivery Method Internet; Correspondence; Classroom; Webinar
    - ii. Click on the course for which you are submitting the verification list. If the same course is offered in both live classroom and a distance delivery method be careful to select the proper option.
    - iii. Screen View

| Nofficial Nebraska Government We<br>NEBRASKA .GOV | ebsite                                                                                                    | All State Agencies   All State Services   🎦 Select Language   🕇                                                                                                    |
|---------------------------------------------------|----------------------------------------------------------------------------------------------------|----------------------------------------------------------------------------------------------------|
|                                                   |                                                                                                    | NEBRASKA REAL ESTATE COMMISSION                                                                                                    |
|                                                   | EDUCATION PROVIDER PORTAL     Education Provider Course Entry                                                                                        | Q, History Search 0 List Submissions 1 Log Out                                                                                                    |
| _1                                                | Course Number/Name                                                                                                    | Ver Approved Courses           728 - Outling Edge Technologies and Resources (classroom)           729 - Outling Matching and Relinational Consuling Workshop (classroom)           730 - Outling Matching and Relinational Consuling Workshop (classroom)           735 - Ag Land Management (classroom)           735 - Capital Management (classroom)           735 - Long Kanagement (classroom) |
|                                                   | Nebraska Real Estate Commission<br>1200 H Street, Suite 402<br>P.O. Box 94667<br>Lincoln, KE 68509-4667<br>Phone (402) 471-2004<br>Fax (402) 471-492 | Tri - Markeling Threagt Myshem (classroom)     Tri - Technologi, Toda and Apple Maage Data Overload (classroom)     Netratia gov     Tri - Kej Land Management 3 (classroom)     Volad Us: Stepport                                                                                                    |
|                                                   | realestate.commission@nebraska.gov                                                                                                    | Security Accessibility and Privacy Relices                                                                                                    |

- b. Once selected, the "Education Provider Course Entry" screen will appear
  - i. Verify that the course displayed is the course you meant to click on.

#### c. Enter Course Completion date.

- i. Click in the "Course Completion Date" box.
- ii. Select the "Course Completion Date" from the calendar.

#### iii. Screen View

| EDUCATION PROVIDER PORTAL                 |     |         |        |        |       |        |       | Q History Search          | List Submissions   | Log Ou |
|-------------------------------------------|-----|---------|--------|--------|-------|--------|-------|---------------------------|--------------------|--------|
| Education Provider Course Entry           |     |         |        |        |       |        |       |                           |                    |        |
| Course Number/Name                        | 766 | - Ag La | and Ma | nagem  | ent 2 | (class | sroom | 1)                        | View Approved Co   | urses  |
| Course Completion Date                    | 1   |         |        |        | Н     | ours:  | 21    |                           |                    |        |
|                                           | 0   | 5       | Septe  | mber 2 | 2013  |        | 0     |                           |                    |        |
| Add attendees who completed the course by | Su  | Mo      | Tu     | We     | Th    | Fr     | Sa    | the "Add Licensee" button | . Verify the       |        |
| name and license number matches your rec  | 1   | 2       | 3      | 4      | 5     | 6      | 7     |                           |                    |        |
| License Number(s)                         | 8   | 9       | 10     | 11     |       |        |       | 0 Attendee(s)             |                    | _      |
|                                           | 15  |         |        |        |       |        |       |                           | O = Remove From Li | ist    |
|                                           | 22  |         |        |        |       |        |       |                           |                    |        |
|                                           | 100 |         |        |        |       |        |       |                           |                    |        |

#### d. Add Course Attendees

- i. Click in the box next to "License Number(s)".
- ii. Enter the attendee's license number as provided by the licensee.
- iii. Click the "Add Licensee" button
- iv. The attendee's license number and name will appear to the right.
  - 1. If the attendee is correct click on the "Verify" box next to the attendee.
  - 2. If the attendee is NOT correct click on the "Remove From List" icon.
    - a. If you click on "Remove From List" the following message will appear.

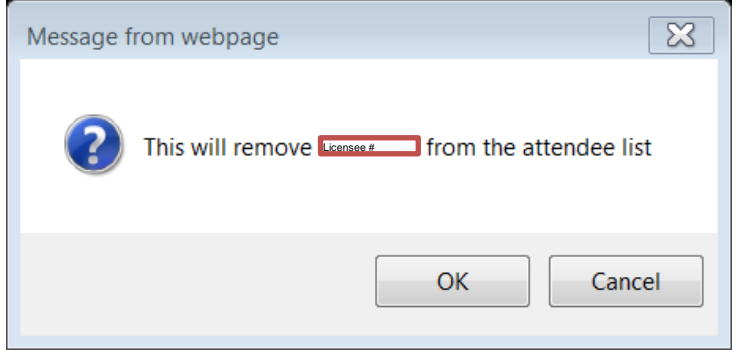

- b. If you wanted to remove the licensee from the list, click OK.
- c. If you did not want to remove the licensee from the list, click CANCEL.

#### v. Screen View

| EDUCATION PROVIDER PORTAL                                                               |                                                        | ٩                              | History Search                                                         | List Submissions     Log C |
|-----------------------------------------------------------------------------------------|--------------------------------------------------------|--------------------------------|------------------------------------------------------------------------|----------------------------|
| ducation Provider Course Entry                                                          |                                                        |                                |                                                                        |                            |
| Course Number/Name                                                                      | 766 - Ag Land Manageme                                 | ent 2 (classroom)              |                                                                        | View Approved Courses      |
| Course Completion Date                                                                  | 09/11/2013                                             | Hours: 21                      |                                                                        |                            |
| Add attendees who completed the<br>name and license number matches                      | course by entering their license numb<br>your records. | ber and clicking the           | "Add Licensee" button. 1                                               | Verify the                 |
| Add attendees who completed the name and license number matches License Number(s)       | course by entering their license numb<br>your records. | ber and clicking the<br>Verify | "Add Licensee" button. 1<br>1 Attendee(s)                              | Verify the                 |
| Add attendees who completed the name and license number matches License Number(s)       | course by entering their license numb<br>your records. | ber and clicking the<br>Verify | "Add Licensee" button. \<br>1 Attendee(s)<br>Licensee # Licensee's Na  | Verify the                 |
| Add attendees who completed the<br>name and license number matches<br>License Number(s) | course by entering their license numb<br>your records. | Verify                         | "Add Licensee" button. \<br>1 Attendee(s)<br>Licensee #] Licensee's Na | o = Remove From List       |
| Add attendees who completed the name and license number matches License Number(s)       | course by entering their license numb<br>your records. | Verify                         | "Add Licensee" button. 1<br>1 Attendee(s)<br>Licensee #) Licensee's Na | one The Prove From List    |
| Add attendees who completed the<br>name and license number matches<br>License Number(s) | course by entering their license numb<br>your records. | Verify                         | "Add Licensee" button. 1<br>1 Attendee(s)<br>Licensee #] Licensee's Na | The see listed is          |

#### e. After ALL attendee(s) have been entered and verified click on the "Submit" button.

#### f. The Records Submitted Page will appear.

- i. This page will tell you how many records were successfully submitted.
- ii. This page will display the course data you entered.
- iii. This page will also display the submitted attendees.
- iv. The list of submitted attendees will show the following information:
  - 1. The attendee's license number
  - 2. The attendee's first name
  - 3. The attendee's last name
  - 4. The attendee's rejection reason, if applicable.
    - a. The rejection reasons are explained in Section 7 of this manual. You should note these reasons as licensees are likely to contact you if they do not see the course appearing on their education history screen in their own licensee portal.

v. Screen View

|              | ATION FROVIDEP            | PORTAL                         |                                       | Q History Search       | <ul> <li>List Submissions</li> </ul> | Log Ou |
|--------------|---------------------------|--------------------------------|---------------------------------------|------------------------|--------------------------------------|--------|
| ecords       | Submitted                 |                                |                                       |                        |                                      |        |
| u have su    | accessfully submitted 1   | records to the Nebraska F      | Real Estate Commission.               |                        |                                      |        |
| continue     | adding records, click th  | ne ADD button to be direct     | ted to the Submissions Page.          |                        |                                      |        |
| nrint a cr   | ony of records submitte   | d click the print button in :  | the unner right corner or select prin | from your browser menu |                                      |        |
| o print a co | by or records submitted   | a, click the print button in t | and upper right corner or select prin | nom your browser menu. |                                      |        |
| ou may re    | view a history of your si | Ibmissions from the Histor     | ry Search.                            |                        |                                      |        |
|              | Provider Name:            |                                | Course                                | Name:                  |                                      |        |
|              | Provider Number:          |                                | Course                                | Number:                |                                      |        |
|              | Course Type:              | CE                             | Course                                | Date:                  |                                      |        |
|              | Submitted Attende         | es                             |                                       |                        |                                      |        |
|              | License Number            | First Name                     | Last Name                             | Rejected Reason        | i                                    |        |
|              |                           |                                |                                       |                        |                                      |        |

- g. Print the "Records Submitted" page by clicking on the "Print" icon located on the upper right side of your screen.
  - i. You MUST save this for your records. You will need to use these reports to submit the Annual Report.
- h. Select the "Exit" button if you want to return to the Education Provider Portal Home Page.
- i. Select the "Add" button if you want to:
  - i. Add another course verification list
  - ii. If you noticed that you omitted a name from the list you just submitted.
    - 1. Create another list with only the licensee names you omitted, do not enter the entire licensee list again.

#### **SECTION 7 – REJECTION REASONS**

#### 1. What is a Rejection Reason?

- a. Based on the criteria below, a licensee may be rejected from the import process. This does not mean that you, as the Provider, have done anything incorrect. Records that have been rejected after you submit them require our office to conduct a further review before they can be properly credited to the licensee in question. The records will be manually entered by NREC staff once the review has been completed.
- 2. There are only two reasons why a licensee would get rejected from the verification list you submitted.
  - a. The Attendees License Number starts with "current year"
  - b. The Attendees License Status is one of the following:
    - i. Inactive
    - ii. Suspended
    - iii. Probation
    - iv. Lapsed
    - v. Pending Examination
    - vi. Non Renewed

#### 3. Where will I see the rejection reason located?

- a. When you submit or search a verification list, you will notice that there may be a rejection reason listed on the report next to a licensee's record.
- **b.** When you do a history search for a licensee there may be a rejection reason listed for a course.

#### 1. Course Completion Date Error

a. You can't enter a course prior to the date it was approved to be first offered by NREC. You will have been notified of this date in your approval letter.

|                                                 |                          | Q, History Search    | <ul> <li>List Submissions</li> </ul> | Log Out |
|-------------------------------------------------|--------------------------|----------------------|--------------------------------------|---------|
| cation Provider Course Entry                    |                          |                      |                                      |         |
| ror<br>Course Date must be between 05/15/2011 a | nd 05/23/2016            |                      |                                      |         |
|                                                 |                          |                      |                                      |         |
| Course Number/Name                              | 766 - Ag Land Management | 2 (classroom)        | View Approved C                      | ourses  |
| Course Completion Date                          | 05/01/2010               | Hours: 21            |                                      |         |
| name and license number matches                 | a your records.          | Verify 1 Attendee(s) | Auton, vony ure                      |         |
| Electise Number(3)                              |                          | Licensee # and       | Licensee Name                        |         |
|                                                 |                          |                      | 🔘 = Remove From                      | List    |
|                                                 |                          |                      |                                      |         |

#### 2. License Number Errors

a. If you click on the "Add Licensee" button without entering a license number you will get an error that says "Enter a license number".

|                                                                                        | ALCO                                                                  | NE                                                                          | BRASKA REAL ESTA                | TE COMMISSIO |
|----------------------------------------------------------------------------------------|-----------------------------------------------------------------------|-----------------------------------------------------------------------------|---------------------------------|--------------|
| ♠ EDUCATION PROVIDER PORTAL                                                            |                                                                       | Q History Search                                                            | • List Submissions              | Log Out      |
| Education Provider Course Entry                                                        | /                                                                     |                                                                             |                                 |              |
| Error<br>A Enter a license number                                                      |                                                                       |                                                                             |                                 |              |
| Course Number/Name                                                                     | 766 - Ag Land Managem                                                 | ent 2 (classroom)                                                           | View Approved C                 | ourses       |
| Course Completion Date                                                                 | 09/11/2013                                                            | Hours: 21                                                                   |                                 |              |
| Add attendees who completed the<br>name and license number matche<br>License Number(s) | course by entering their license num<br>s your records.               | ber and clicking the "Add Licensee" bu<br>Verify 1 Attendee(s)              | tton. Verify the                |              |
|                                                                                        |                                                                       | V O Licensee # & Lic                                                        | ensee Name<br>= Remove From     | List         |
| "You must check the "Verify" I<br>incorrect or does not match                          | oox next to each Licensee before so your records, please click on the | ubmitting a Licensees record. If the I<br>"Remove From List" icon to remove | icensee listed is the licensee. |              |
| ← Back                                                                                 |                                                                       |                                                                             |                                 | Submit →     |
|                                                                                        |                                                                       |                                                                             |                                 |              |

b. If you enter an incorrect license number you will get a message that says "A record of that number was not found" OR you will note the wrong name comes up. You will want to reference your registration materials, or license number roster to correct the number.

|                                                                       | ORTAL               |                                        | q                    | History Search                      | List Submissions  | Log O  |
|-----------------------------------------------------------------------|---------------------|----------------------------------------|----------------------|-------------------------------------|-------------------|--------|
| tion Provider Course                                                  | e Entry             |                                        |                      |                                     |                   |        |
| <b>r</b><br>ecord of that number was not fo                           | und                 |                                        |                      |                                     |                   |        |
|                                                                       |                     |                                        |                      |                                     |                   |        |
| Course Number/Name                                                    |                     | 766 - Ag Land Managem                  | ient 2 (classroom)   |                                     | View Approved C   | ourses |
| Course Completion Date                                                |                     | 09/11/2013                             | Hours: 21            |                                     |                   |        |
| Add attendees who comp<br>name and license numbe<br>License Number(s) | er matches your rec | y entering their license num<br>cords. | ber and clicking the | "Add Licensee" but<br>0 Attendee(s) | ton. Verify the   |        |
|                                                                       |                     |                                        |                      |                                     | O = Remove From   | List   |
|                                                                       |                     |                                        | ubmitting a Licens   | ees record. If the l                | icensee listed is |        |
| *You must check the "                                                 | Verify" box next    | to each Licensee before s              | ubinitung a ciocna   |                                     |                   |        |

#### 3. Verification Error

a. If you forget to click on the verify box in front of an attendees name you will get an error that says "You must check each box to verify the license number entered is correct or remove the attendee from the list". This check is to make sure you look at the coupling of the number and the name so that the proper person receives credit.

|                                                             | RIAL                    | Q History Search                  | List Submissions | Log Out            |
|-------------------------------------------------------------|-------------------------|-----------------------------------|------------------|--------------------|
| Education Provider Course                                   | Entry                   |                                   |                  |                    |
| Course Number/Name 766 - Ag Land Manag                      |                         | agement 2 (classroom)             | View Approved C  | ourses             |
| Course Completion Date                                      | 09/11/2013              | Hours: 21                         |                  |                    |
|                                                             |                         |                                   |                  |                    |
| Add attendee Mossage                                        | in from webpage         | and an entry in the owner of      | X                |                    |
| name and lice                                               | e nom webpage           |                                   |                  |                    |
| License Num                                                 |                         |                                   |                  | _                  |
|                                                             | You must check each bo  | ox to verify the license number e | ntered is        |                    |
|                                                             | correct or remove the a | ttendee from the list.            | om               | List               |
|                                                             |                         |                                   |                  |                    |
| *You must                                                   |                         | (                                 | OK               |                    |
| montee                                                      |                         | l                                 |                  |                    |
| + Back                                                      |                         |                                   |                  | Submit →           |
|                                                             |                         |                                   |                  |                    |
|                                                             |                         |                                   |                  |                    |
|                                                             |                         |                                   |                  | Nebraska.gov       |
| Nebraska Real Estate Commission<br>1200 N Street, Suite 402 |                         |                                   | Co               | ontact Us: Support |

#### 4. Duplicate Entry

- a. If you type the same attendee twice you will get an error that says "There is already an attendee with license number XXXXXXX in this course, in the system".
- b. If you reenter a course verification list, you cannot resubmit the licensees that were previously submitted for the same course on the same date.

|                                                                      | COLUMN DE LA COLUMN                             |                                                                    |                                           | and the |
|----------------------------------------------------------------------|-------------------------------------------------|--------------------------------------------------------------------|-------------------------------------------|---------|
| EDUCATION PROVIDER PORTAL                                            |                                                 | Q, History Searc                                                   | h o List Submissions                      | Log Ou  |
| lucation Provider Course Entry                                       |                                                 |                                                                    |                                           |         |
| There is already an attendee with license number                     | er <sup>Licensee</sup> # in this course, in the | system.                                                            |                                           |         |
| Course Number/Name 766 - Ag Land Manager                             |                                                 | ent 2 (classroom)                                                  | View Approved Co                          | ourses  |
| Course Completion Date                                               | 09/11/2013                                      | Hours: 21                                                          |                                           |         |
| name and license number matches yo                                   | ur records.                                     |                                                                    |                                           |         |
| License Number(s)                                                    | O Add Licensee                                  | Verify 1 Attendee                                                  | (S)                                       |         |
|                                                                      |                                                 |                                                                    | 🔘 = Remove From I                         | List    |
|                                                                      | next to each Licensee before s                  | Ibmitting a Licensees record. If<br>"Remove From List" icon to rer | the licensee listed is nove the licensee. |         |
| *You must check the "Verify" box i<br>incorrect or does not match yo | ur records, please click on the                 |                                                                    |                                           |         |